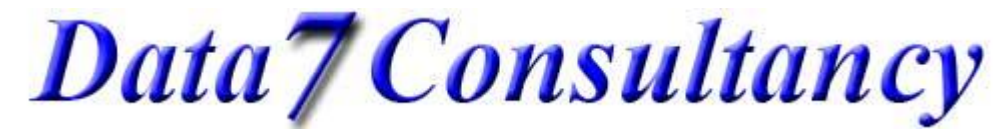

Miniature Patchwork In The Hoop Project Part 1

## Contents

| Introduction to project                               |                                                                      |    |
|-------------------------------------------------------|----------------------------------------------------------------------|----|
| Work flow for digitizing and stitching out the design |                                                                      |    |
| Instructions for Stitching out                        |                                                                      |    |
| Setting up EDS to start Digitizing                    |                                                                      | 6  |
| Step 1:                                               | Open EDS Program                                                     | 6  |
| Step 2:                                               | Design Preferences                                                   | 6  |
| Step 3:                                               | Open an image to use as a template                                   | 6  |
| Step 4:                                               | Start Digitising                                                     | 6  |
| Step 5:                                               | Choose thread colour                                                 | 6  |
| Step 6:                                               | Mark centre of design- Origin                                        | 7  |
| Step 7:                                               | Running stitch digitising mode                                       | 7  |
| Step 8:                                               | End Session                                                          | 7  |
| Step 9:                                               | Saved as condensed                                                   | 7  |
| Digitizing the Design                                 |                                                                      | 8  |
| Step 1:                                               | Digitising the placement square                                      | 8  |
| Step 2:                                               | Moving on to the tacking square                                      | 9  |
| Step 3:                                               | Placing Holding stitches for patches 2a, & 2b                        | 10 |
| Step 4:                                               | Seam lines for patches 2a & 2b                                       | 11 |
| Step 5:                                               | Placing 2 <sup>nd</sup> set of holding stitches for patches 2a, & 2b | 12 |
| Step 6:                                               | Placing patches 2c, & 2d                                             | 13 |
| Step 7:                                               | Tacking down Patches 2a-2d and placement line for patches 3a-3d      | 14 |
| Step 8:                                               | Placing patches 3a-3d                                                | 15 |
|                                                       |                                                                      |    |

Data7Consultancy

Miniature Patchwork In The Hoop Project Part 1

| Editing in Condense  | d Mode                                    | 16 |
|----------------------|-------------------------------------------|----|
| Firstly the theo     | bry                                       | 16 |
| Step 1:              | Benefits of working in Condensed mode     | 16 |
| Step 2:              | Getting started                           | 16 |
| Step 3:              | Zooming                                   | 16 |
| Step 4:              | Editing Toolbar Descriptions              | 17 |
| Step 5:              | Selecting Points                          | 17 |
| Now the praction     | cal                                       | 18 |
| Step 1:              | Moving around the design                  | 18 |
| Step 2:              | Moving Points                             | 18 |
| Step 3:              | Inserting extra Stitch Points             | 18 |
| Step 4:              | Inserting functions – correcting mistakes | 19 |
| Stitch Length        |                                           | 19 |
| Jump Stitch          |                                           | 19 |
| Change Colour        |                                           | 19 |
| Final saving and exp | orting to machine format                  | 20 |
| Step 1:              | Saved as Expanded                         | 20 |
| Step 2:              | Export to Machine Code                    | 20 |
| Appendix 1 21        |                                           |    |
| Routine for set      | ting up EDS ready to start digitizing     | 21 |
| Routine for Jun      | np Stitch, Colour Change & Stitch Size    | 21 |
| Routine for Place    | cement and Tacking Squares                | 21 |
| Routine for cre      | ating Holding Stitches                    | 21 |
| Routine for Sea      | am Lines                                  | 22 |
| Appendix 3 23        |                                           |    |
| Undo                 |                                           | 23 |
| Zooming in Sta       | ndard and Digitizing Mode                 | 23 |
| Zooming in Poi       | nt Editing Mode                           | 23 |
| Loading Digitise     | ed designs                                | 23 |

Page 2 of 23 Created by Kate Elliott – Komtutor in association with Data 7 Data 7 Consultancy

Data7Consultancy

Miniature Patchwork In The Hoop Project Part 1

## Introduction to project

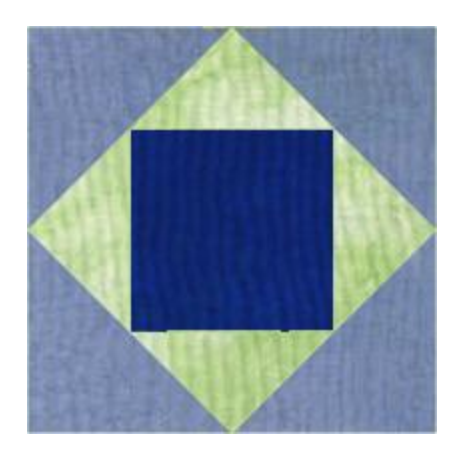

For this project we are going to create a in the hoop design, making a miniature square in square patchwork block.

When sewing this design out I would recommend not using any interfacing or at the most a very light weight one as the design is very light on stitches but will have a lot of seam allowances.

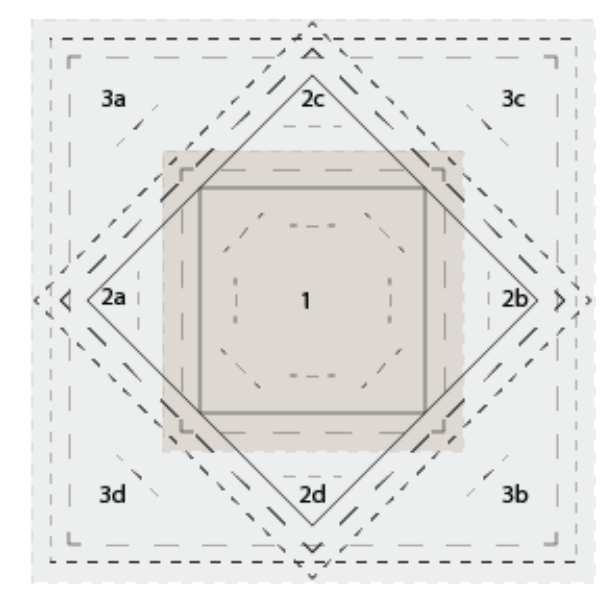

Although this images look busy and complicated, when you get to understand the idea you will only need a simple drawing of the seam lines as these are the only lines that need to be drawn accurately

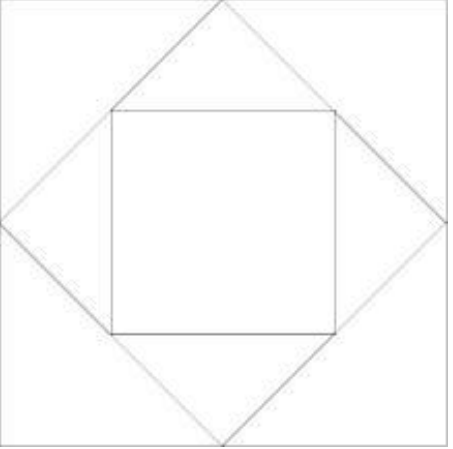

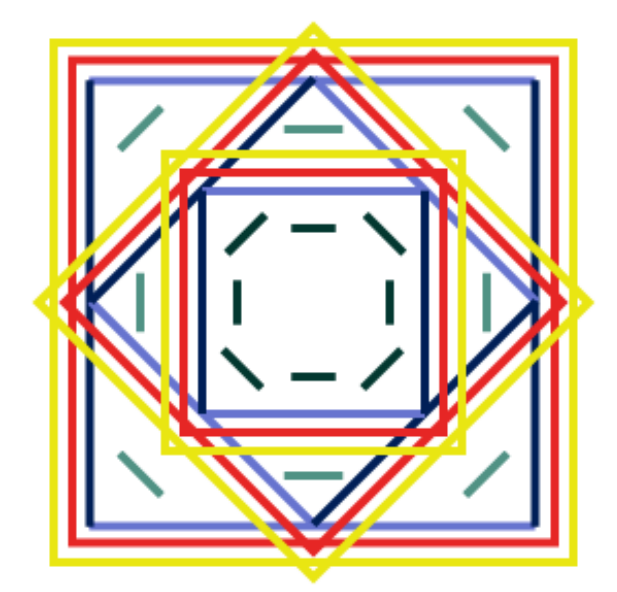

When we stitch the project out, we will only be using a single thread colour for the whole design. However when we digitize the design we will be adding colour change points at each stage that we want the machine to stop, to allow us to manually work on the design, either to add a patch or fold the material out

Yellow are the placement lines Dark and Pale Green are hold stitches Red are tacking lines Dark and Pale Blue are seam lines

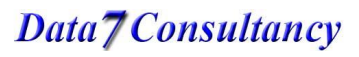

Data7Consultancy

Miniature Patchwork In The Hoop Project Part 1

## Work flow for digitizing and stitching out the design

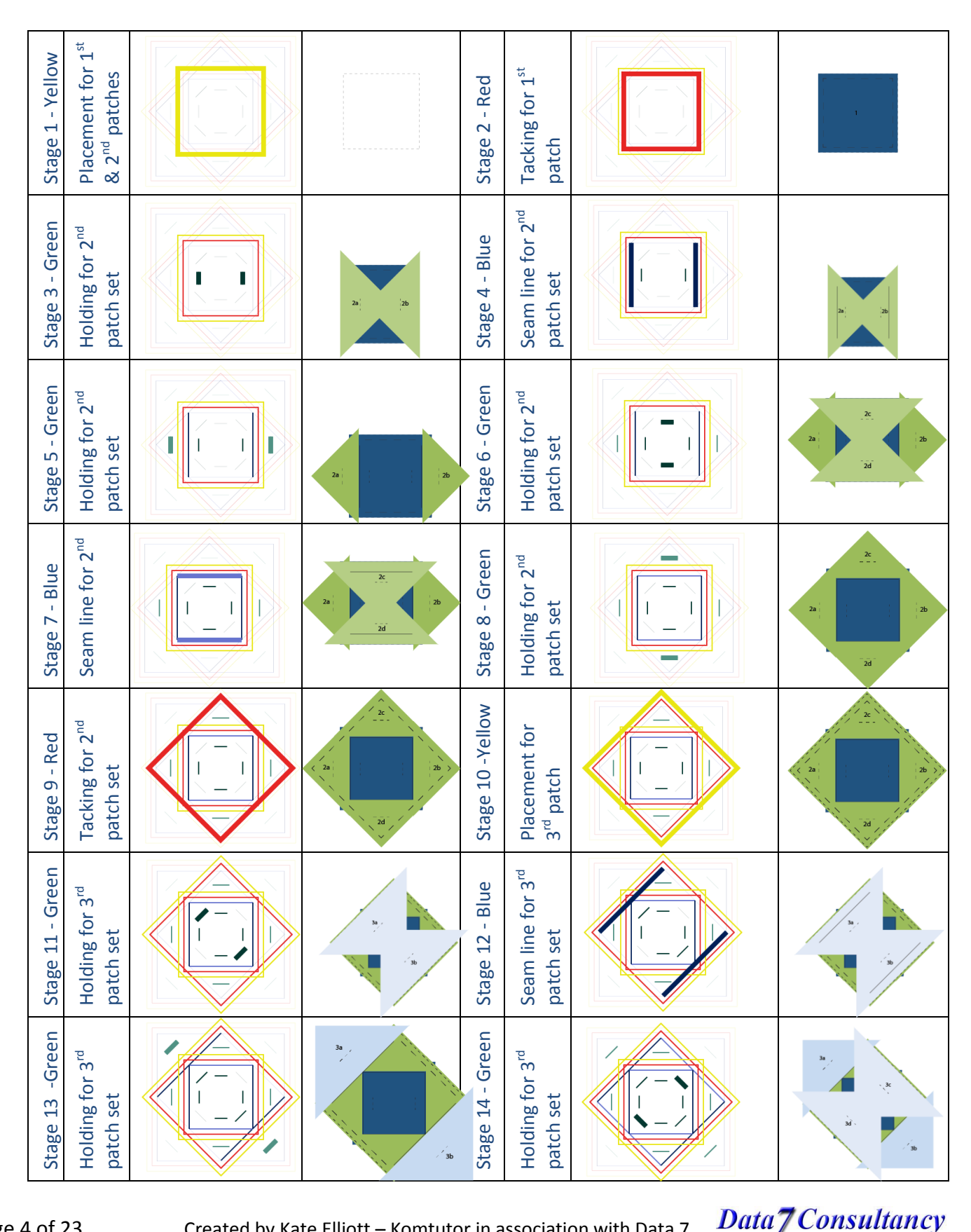

Page 4 of 23

Created by Kate Elliott - Komtutor in association with Data 7

Data7Consultancy

Miniature Patchwork In The Hoop Project Part 1

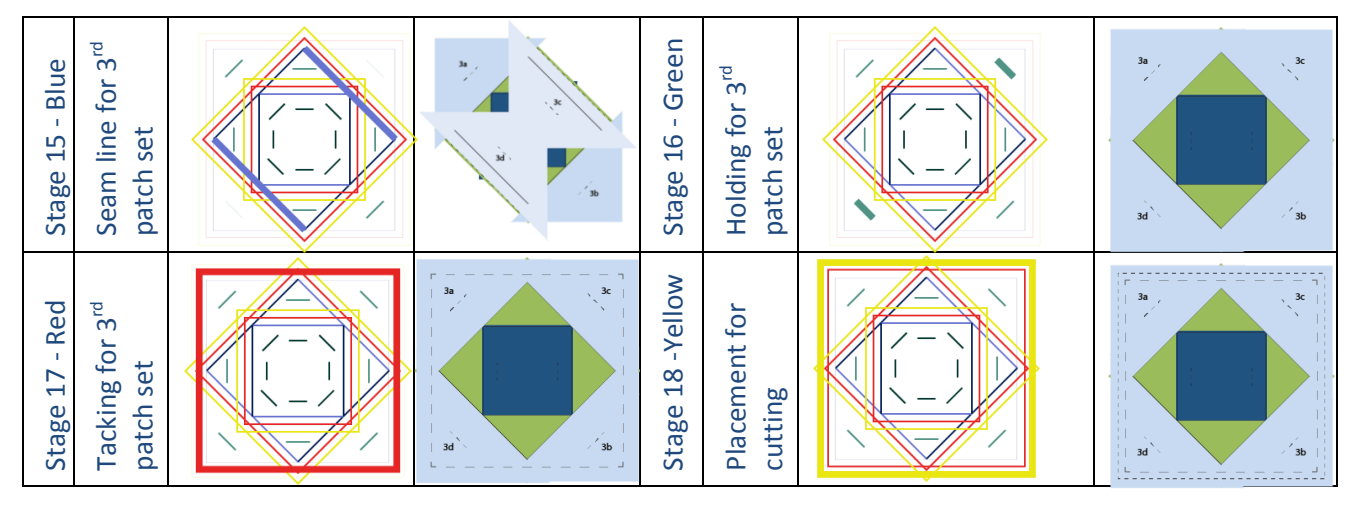

#### Instructions for Stitching out

- 1) Cut out three squares of material for your block 4inch, 3inch and 2inch
- 2) Cut the two larger squares in to triangles as in the diagram
- 3) If your machine has the option to adjust stitch speed, set it to the slowest setting
- 4) Use a fine needle
- 5) Set-up and thread-up machine
- 6) Hoop-up backing material and Attach hoop
- 7) Stitch Placement square (stage 1)
  - a. Place patch 1
  - b. Stitch Tacking square around patch (stage 2)
- 8) Place patches 2a & 2b,

Page 5 of 23

- a. Stitch Holding stitches to hold patches down and ensure that patches are correctly placed (stage 3)
- b. Stitch Seam lines for these patches (stage 4)
- c. Remove Holding stitches
- d. Fold patch's back and finger press
- e. Stitch Holding stitches and ensure that patches are correctly placed and not buckled (stage 5)
- 9) Repeat Step 3 for patches 2c & 2d (stage 6, 7 & 8)
- 10) Stitch Tacking line around patches 2a-2d (stage 9)
- 11) Stitch Placement line for patches 3a-3d (stage 10)
- 12) Repeat Step 3-5 for patches 3a 3d (stage 11-17)
- 13) Stitch **Placement** line as guide for accurate cutting out once removed from hoop (stage 18)

This square can be used as part of a larger project (ideas to follow in next tutorial) or made into a small pincushion, this one has had elastic add so it can be put on the wrist.

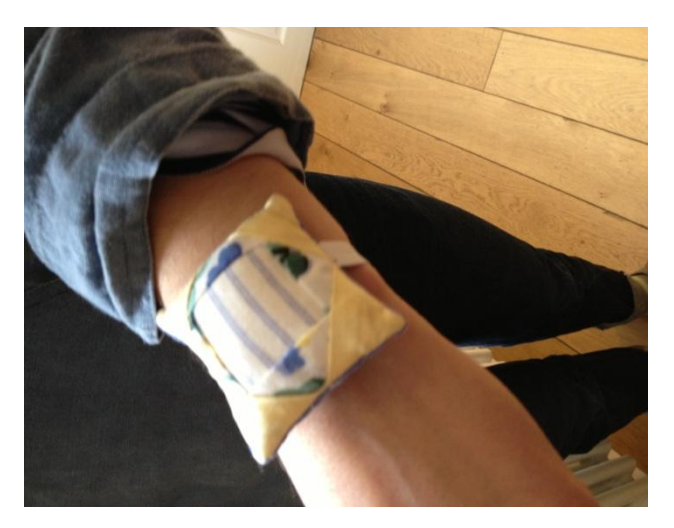

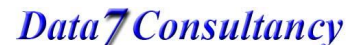

юор

Data7Consultancy

Miniature Patchwork In The Hoop Project Part 1

## Setting up EDS to start Digitizing

#### Step 1: Open EDS Program

To start, open the Data 7 EDS program.

### Step 2: Design Preferences

| Design                       | Screen | Disc | Monogram | Digitiz |  |
|------------------------------|--------|------|----------|---------|--|
| Centre Design                |        |      |          |         |  |
| Save Design Palette          |        |      |          |         |  |
| Design Property Sheet Ctrl+P |        |      |          |         |  |
| Edit Design Notes            |        |      | Ctrl-    | +N      |  |
| Print Design Property Sheet  |        |      |          |         |  |
| Print Design Catalogue       |        |      |          |         |  |
| Costs Maintenance            |        |      |          |         |  |
| Preferences                  |        |      |          |         |  |

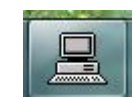

| C. Preferences                                                                                    | ×                                                                                                   |
|---------------------------------------------------------------------------------------------------|----------------------------------------------------------------------------------------------------|
| Design Default Values                                                                             |                                                                                                    |
| Column Density 4.2 Column Width 0                                                                 | Complex Fill Run Stitch 1                                                                           |
| Stitch Length 50 Fill Stitch Len 45                                                               | Comlex Fill Overlap 1                                                                               |
| Fill Type A     Fill Type B       Density     4.6       Stitch Length     45   Stitch Length [55] | ☐ Auto Tie Off (Digitizing)<br>☐ Auto redraw (Digitizing)<br>☐ Short Sitches On<br>☐ Column Fill On |
| Cancel / Exit                                                                                     | Save                                                                                                |

For this project we will only be using running stitch, therefor we only

need to set the default stitch size, using the EDS Preferences from the "Design" menu.

We will set the default value to 50 points at this stage; this is a suitable length of stitch for the placement, tacking and holding stitches. As we work through the project we will change this value to 30 points whenever we start a set of seam lines, and back to 50 points when we finish the set.

(Values are measured in points each point is 0.1mm and so 50 points = 5mm)

#### Step 3: Open an image to use as a template

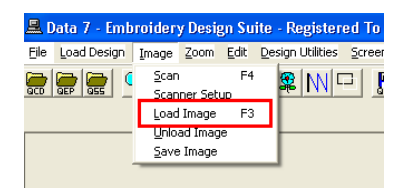

For this project, you will need to download the 2 images and **Line Drawing.gif** saving them somewhere you can find easily on your computer.

Then load **Patchwork Block.gif** via the **Load Image** option from the **Image** menu.

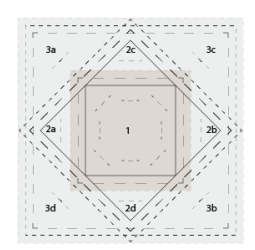

#### Step 4: Start Digitising

Start a new digitising session by selecting Start Session from the Digitise menu

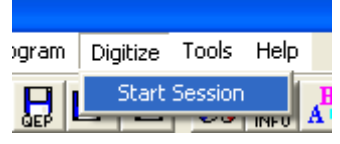

#### Step 5: Choose thread colour

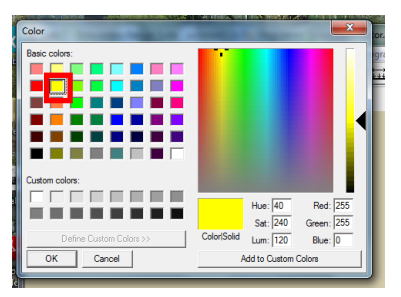

The **Color** dialog box should now appear automatically

Choose the starting colour which will be a bright yellow.

Created by Kate Elliott – Komtutor in association with Data 7

Data7Consultancy

Miniature Patchwork In The Hoop Project Part 1

#### Step 6: Mark centre of design- Origin

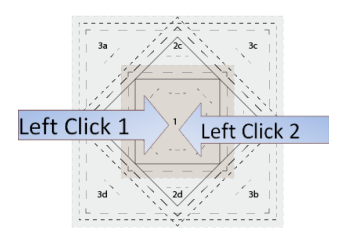

**Left Click** somewhere in the centre of the design to, mark the **Origin**, then **Left Click** to the right to create one small stitch.

### Step 7: Running stitch digitising mode

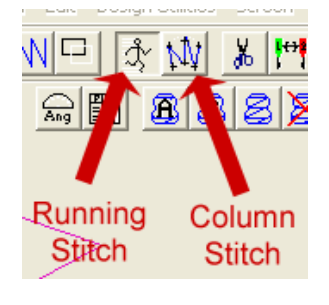

By default when you start digitising, the mode is set to Running Stitch.

You can toggle between running stitch and column stitch at any time by either clicking the **Running Stitch** and **Column Stitch** buttons below **or** by pressing the **Enter** key. However as already stated we will only be using running stitch in this project. So be careful that you do not accidentally switch to column stitch.

Please note that as all lines are going to be **Straight Running Stitch** when digitizing, we will only be using the **Left Click** to place our stitch points.

#### Step 8: End Session

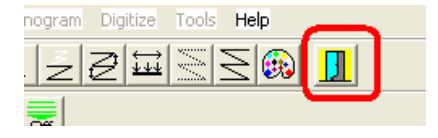

It is probably good practice to save our design on a regular base, so we need to exit the digitizing mode to do this.

Simply click the End Digitising Session button

### Step 9: Saved as condensed

| 昌 D                | ata 7 - Emb     | proider | y De |
|--------------------|-----------------|---------|------|
| File               | Load Design     | Image   | Zoo  |
| N                  | вw              |         | 2    |
| Sa                 | ave Condensed   | t l     | 2    |
| Sa                 | ave Condensed   | d As    |      |
| Sa                 | ave Expanded    |         | Н    |
| Sa                 | ave Expanded    | As      |      |
| Pr                 | inter Setup     |         |      |
| Print Window       |                 |         |      |
| Save Window As BMP |                 |         |      |
| A                  | phabet Mainte   | nance   |      |
| Fi                 | l Pattern Edito | r       |      |
| E                  | dt              |         |      |

All Data 7 EDS digitised designs are first saved in what is called a **Quick Condensed Format** in which only the outline of a design is recorded or digitised. Condensed formats make it easy to edit and resize designs without the issue of final stitch size and density changing.

So select **Save Condensed As** from the **File** menu or choose the **Save Condensed As** button, and give your design a name.

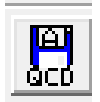

Data7Consultancy

Miniature Patchwork In The Hoop Project Part 1

## **Digitizing the Design**

We now need to go back into our design and continue to digitise it.

So select **Start Session** from the **Digitise** menu, this time we are not asked for a colour choice as it will continue from where we left off.

### Step 1: Digitising the placement square

We must first create a **Jump Stitch** from the origin to the start point of our design, and create a **Tie Off** stitch (this consists of a few stitches in a small triangle) so that when we cut the threads our work does not come undone!

#### Routine for Jump Stitch & Colour Change

- a) Needle Up button
- b) Change Colour button
   (as we have just set the colour there is no need to change on this occasion)
- c) Change Stitch Size (on this occasion we can omit this command)
- d) Left Click on Next Location
   (on this occasion top left corner of 1<sup>st</sup> placement square)
- e) Needle Down button

The Jump Stitch will show as a dashed line.

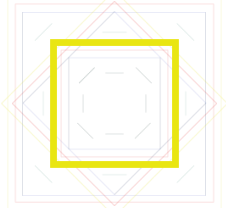

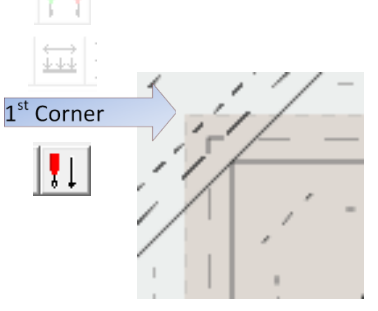

While in digitising mode we work in **Quick Condensed Format** where only the outline of a design is recorded which makes it easy to edit and resize designs without the issue of final stitch size. It also means we only have to place **Points** of particular importance i.e. the start and end of lines, at the corners or change of direction within a line. The actual stitches are place later when we have finished digitizing and editing the design and we save as an **Expanded Format** 

We now need to place the **Points** on our design.

In the step above when we placed our **Needle Down** we also placed our first **Point** for the start of the line, so there is no need to click in this corner again to start the line.

☆

Routine for Placement and Tacking Squares

- a) Tie Off button
- b) Left Click in the 2nd, 3rd, & 4th corners
- c) Left Click back again at the 1st corner.
- d) Tie Off button
- e) End Digitising Session button
- f) Save Condensed button
- g) Start Session from the Digitise menu

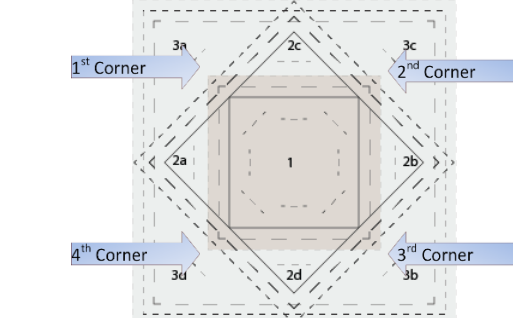

(For more detailed instructions on running stitch see **<u>How to digitise a straight and curved running stitch</u> tutorial.)** 

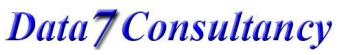

Created by Kate Elliott – Komtutor in association with Data 7

Data7Consultancy

Miniature Patchwork In The Hoop Project Part 1

#### Step 2: Moving on to the tacking square

At this stage, when we are stitching out, we will need to place our 1<sup>st</sup> patch.

We will insert a **Colour Change** so that the machine will stop and allow us time to put on the patch (at this point we do not need to change the stitch length as we are not yet at a seam line)

The **Tacking** square is digitised in exactly the same way as we have just done with the **Placement** square so to summarize

#### Routine for Jump Stitch and Colour Change

- a) Needle Up button
- b) Change Colour button (on this occasion Red for the tacking line)
- c) Change **Stitch Size** (on this occasion we can omit this command)
- d) Left Click on next location
   (on this occasion top left of 1<sup>st</sup> tacking square)
- e) Needle Down button

**Note** -It is important when creating a jump stitch to insert the colour change directly after needle up and before clicking on next location.

#### Routine for Placement and Tacking Squares

- a) Tie Off button
- b) Left Click in the 2nd, 3rd, & 4th corners
- c) Left Click back again at the 1st corner.
- d) Tie Off button
- e) End Digitising Session button
- f) Save Condensed button
- g) Start Session from the Digitise menu

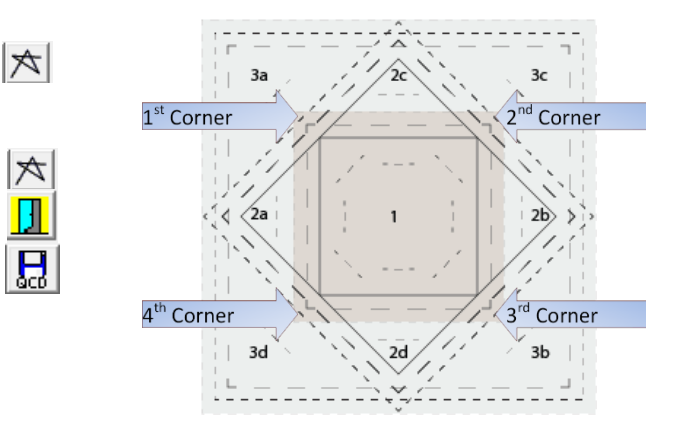

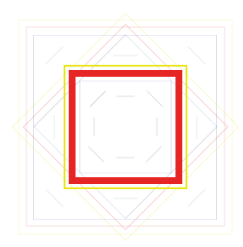

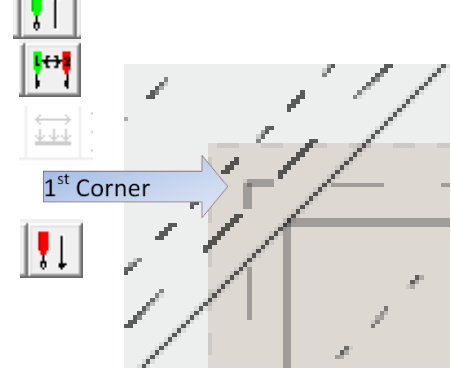

Data7Consultancy

Miniature Patchwork In The Hoop Project Part 1

### Step 3: Placing Holding stitches for patches 2a, & 2b

At this point when we stitch out we will need to place patches 2a & 2b as shown in diagram.

At this point in digitizing we need to place some large stitches to hold the patches in place while we sew them down. This saves having to remove the frame from the machine and pin the patches in place. As we are going to want to remove the holding stitches easily, we **Do Not** add tie off stitches either to start or to finish. However we do need to add one small stitch at the start of the 1<sup>st</sup> of each pair of holding

stitches to catch the under-thread

#### Routine for Jump Stitch and Colour Change

- a) Needle Up button
- b) Change Colour button –
   (on this occasion Dark Green for the 1<sup>st</sup> set Holding Stitches)
- c) Change **Stitch Size** (on this occasion we can omit this command)
- d) Left Click on next location (on this occasion start of the 1<sup>st</sup> set of holding stitch)
- e) Needle Down button

**Note** -It is important when creating a jump stitch to insert the colour change directly after needle up and before clicking on next location.

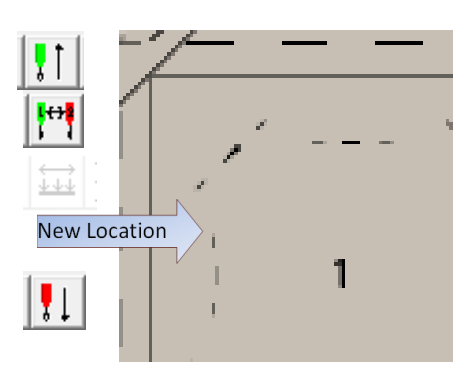

#### Routine for creating Holding Stitches

- a) Left Click start of 1<sup>st</sup> holding stitch
- b) Left Click just below to create a small stich
- c) Left Click end of 1<sup>st</sup> holding stitch
- d) Needle Up button
- e) Left Click on start of 2<sup>nd</sup> holding stitch
- f) Needle Down button
- g) Left Click on end of 2<sup>nd</sup> holding stitch
- h) End Digitising Session button
- i) Save Condensed button
- j) Start Session from the Digitise menu

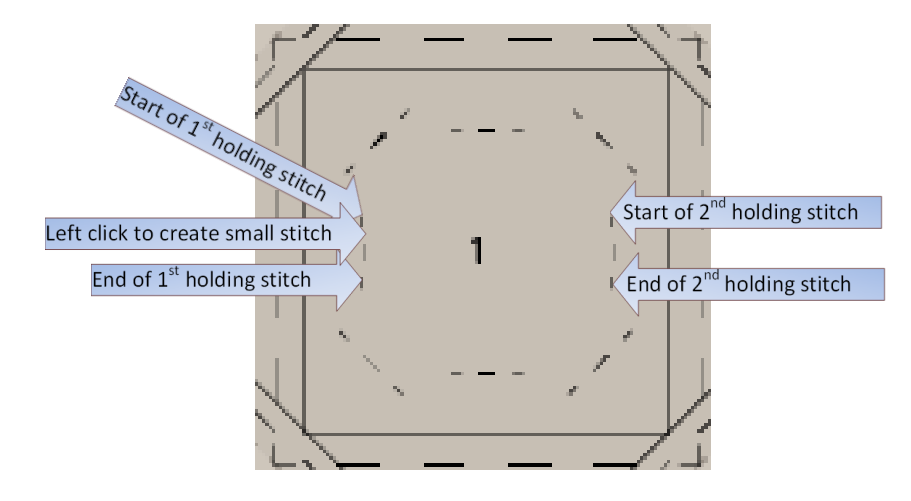

Data7Consultancy

Miniature Patchwork In The Hoop Project Part 1

#### Step 4: Seam lines for patches 2a & 2b

We now need to place the **Seam** lines for patches 2a & 2b.

We need to remember to change the Stitch Size down to 30 points for the Seam lines

Routine for Jump Stitch, Colour Change & Stitch Size

- a) Needle Up button
- b) Change Colour button (on this occasion Dark Blue for the 1<sup>st</sup> set of seam lines)
- c) Change Stitch Size (on this occasion we need to change to 30 points for seam lines)
- d) Left Click on next location
   (on this occasion start of 1<sup>st</sup> seam line)
- e) Needle Down button

**Note** -It is important when creating a jump stitch to insert the colour change directly after needle up and before clicking on next location.

#### Routine for Seam Lines

- a) Tie Off button
- b) Left Click at end of 1<sup>st</sup> seam line
- c) Tie Off button
- d) Needle Up button
- e) Left Click on start of 2<sup>nd</sup> seam line
- f) Needle Down button
- g) Tie Off button
- h) Left Click at end of 2<sup>nd</sup> seam line
- i) Tie Off button
- j) End Digitising Session button
- k) Save Condensed button
- I) Start Session from the Digitise menu

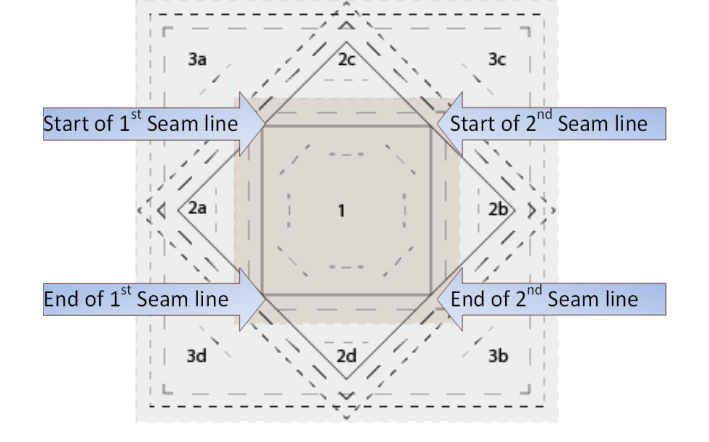

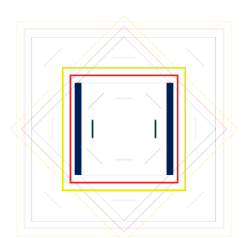

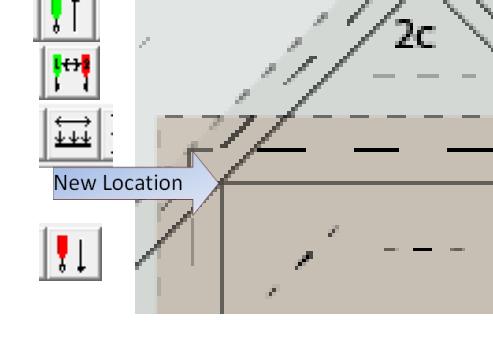

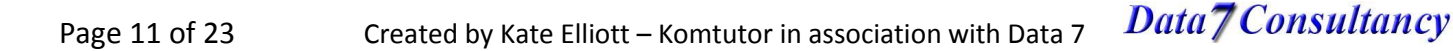

Data7Consultancy

Miniature Patchwork In The Hoop Project Part 1

End of 1st holding stitch

(2a

#### Placing 2<sup>nd</sup> set of holding stitches for patches 2a, & 2b Step 5:

When we stitch out we will now need to remove the 1st set of holding stitches and open out and finger press patches 2a & 2b.

At this point in digitizing we need to place some large stitches to hold the patches in place once we have folded them back into their finished place, while we sew on patches 2c & 2d.

Routine for Jump Stitch, Colour Change & Stitch Size

- a) Needle Up button
- b) Change Colour button -(on this occasion Pale Green for the 2<sup>nd</sup> set of holding stitches)
- c) Change Stitch Size (on this occasion we need to change back to 50 points)
- d) Left Click on next location (on this occasion start of the 2<sup>nd</sup> set of holding stitch)
- e) Needle Down button

Note -It is important when creating a jump stitch to insert the colour change directly after needle up and before clicking on next location.

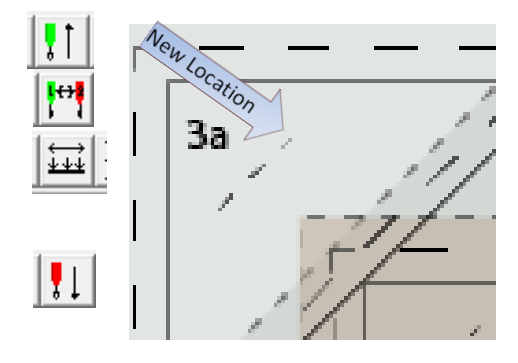

#### **Routine for Creating Holding Stitches**

- k) Left Click start of 1<sup>st</sup> holding stitch
- Left click to create small stitch I) Left Click just below to create a small stich
- m) Left Click end of 1<sup>st</sup> holding stitch
- n) Needle Up button
- o) Left Click on start of 2<sup>nd</sup> holding stitch
- p) Needle Down button
- q) Left Click on end of 2<sup>nd</sup> holding stitch
- r) End Digitising Session button
- s) Save Condensed button
- t) Start Session from the Digitise menu

Start of 2<sup>nd</sup> holding stitch

End of 2<sup>nd</sup> holding stilch

Data7Consultancy

Miniature Patchwork In The Hoop Project Part 1

### Step 6: Placing patches 2c, & 2d

We now need to Repeat Steps 3, 4 and 5 for patches 2c and 2d, using the following diagrams as guides.

Just one point to note - although we have just placed one set of holding stitches and are now going to place another set, **We Do Need to Change Colour** in order to stop the machine and allow us to place patches 2c & 2d down on to the design, so we will change colour from **Pale Green to Dark Green**.

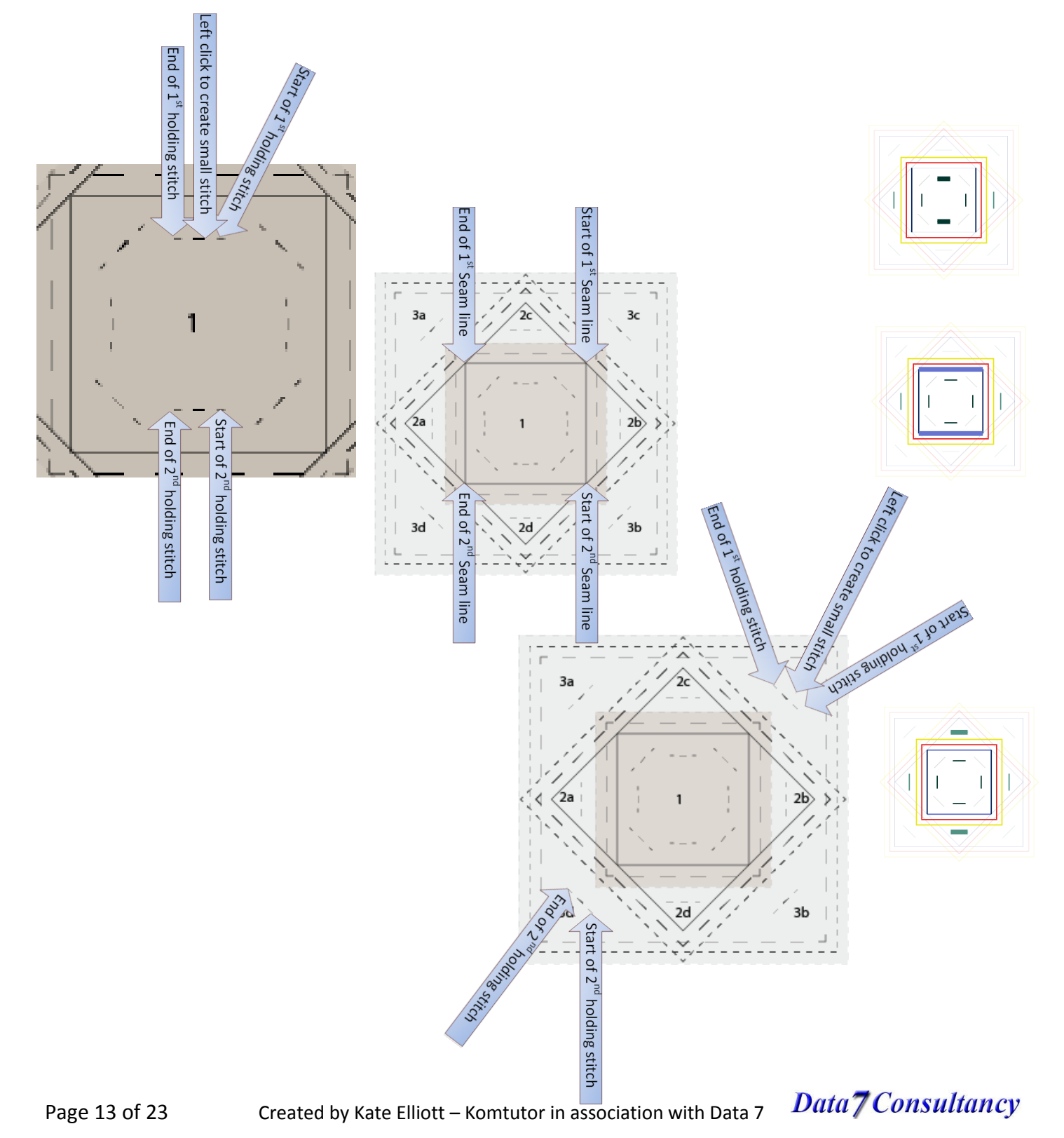

Data7Consultancy

Miniature Patchwork In The Hoop Project Part 1

#### Step 7: Tacking down Patches 2a-2d and placement line for patches 3a-3d

We now need to tack patches 2a-2d down firmly and draw the placement lines for patches 3a-3d.

So **Repeat Step 2** for the **Tacking** square and then **Repeat Step 1** for the **Placement** square, again using the following diagrams as guides.

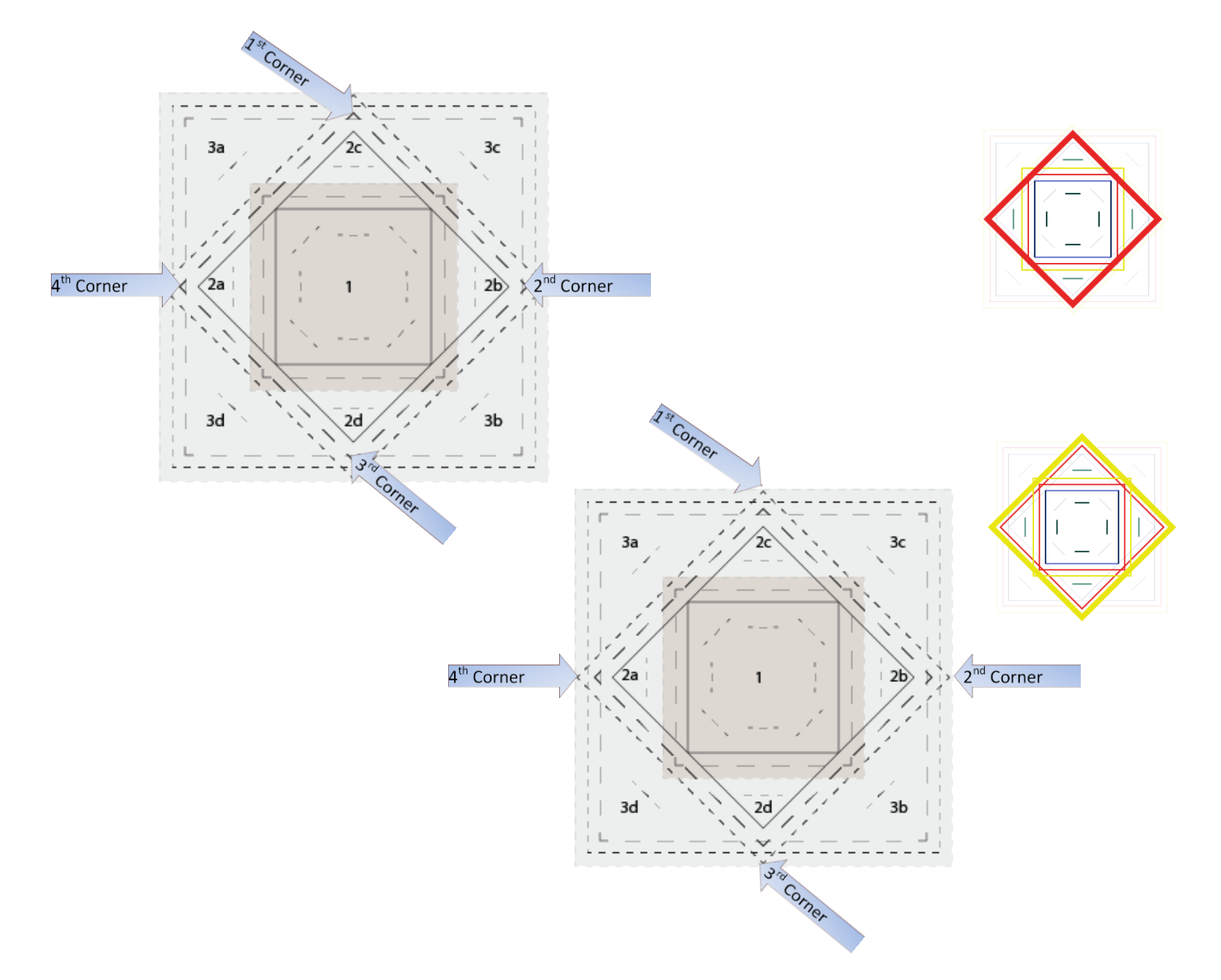

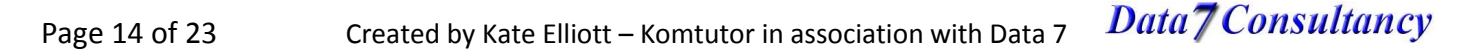

Data7Consultancy

Miniature Patchwork In The Hoop Project Part 1

#### Step 8: Placing patches 3a-3d

We now need to place patches 3a-3d in the same manor, using the following diagrams as guides Don't forget to use <u>Jump Stitch Routine</u> between each stage

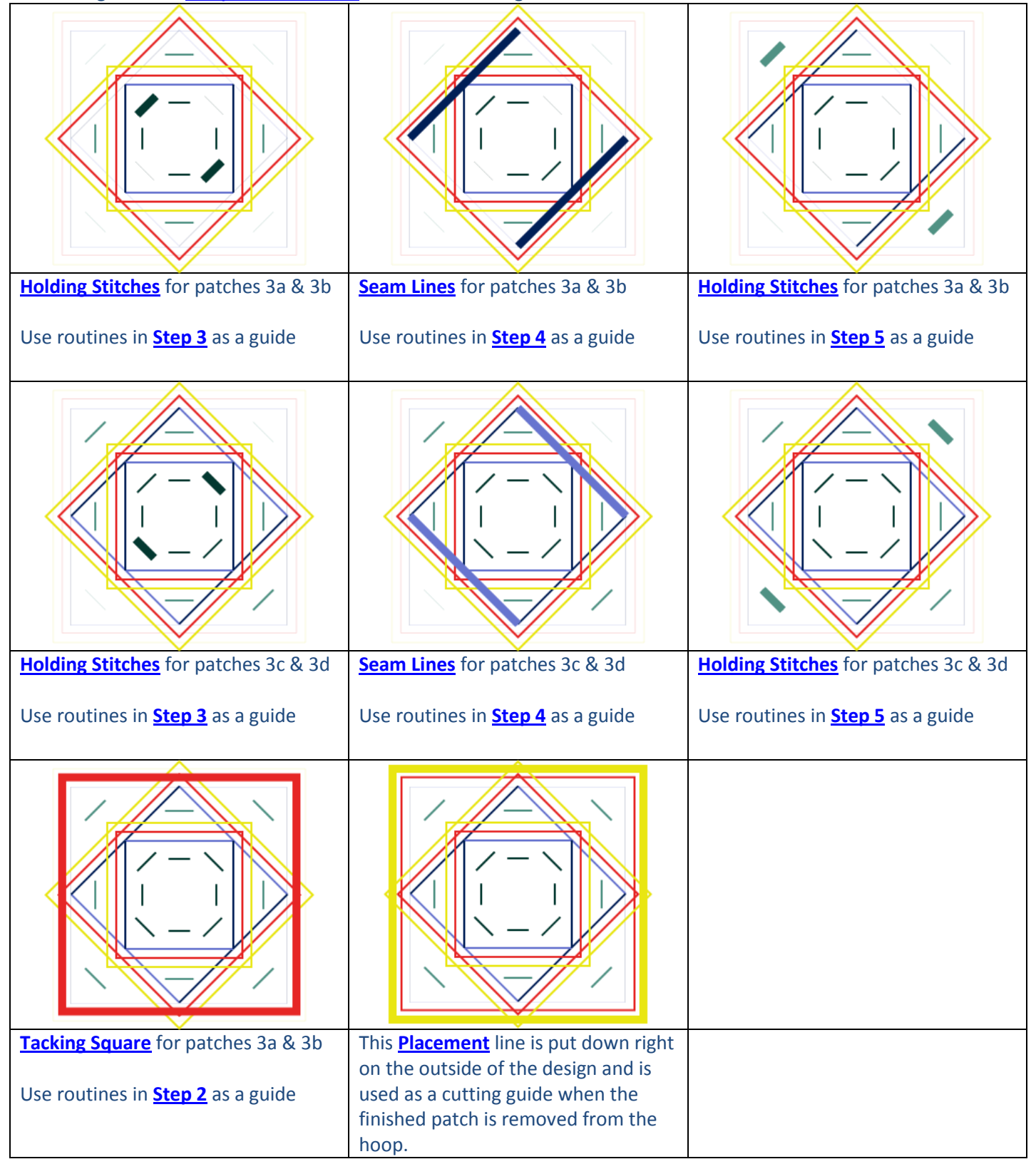

Data7Consultancy

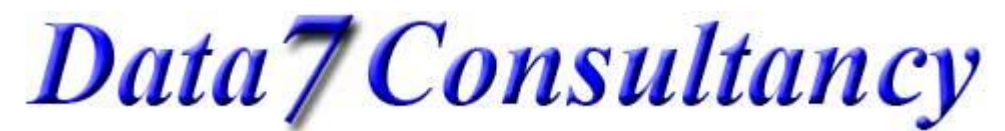

Miniature Patchwork In The Hoop Project Part 1

## **Editing in Condensed Mode**

Firstly the theory

### Step 1: Benefits of working in Condensed mode

While we have been digitizing we have not had to worry about individual stitches but merely been placing **Points** at the start/end of each line of stitches, tie off stitches and jump stitches. These are all saved in **Condensed Mode**. This has a number of benefits, the main one is that it keeps the number of **Points** down, this allows us to;

- a) Find a particular **Point** easily,
- b) To be able to resize the whole/part of the design without worrying about the actual stitch length/density becoming too small/big
- c) When moving **Points**, all stitches between the selected **Point** (which you are moving) and the **Points** directly either side will be automatically reshaped. This allows easy manipulation of the design, i.e. a column can easily be reshaped.

#### Step 2: Getting started

To start editing or to fix mistakes made while digitizing we need to work in **Point Edit Mode**. To do this, first make sure you have exited **Digitized Mode** and **Save** your work as a **Condensed** file. Then either

- a) Choose **Point Edit** from the **Edit** menu
- b) Choose Point Edit from the Right Click Context Menu
- c) Click F8

You will notice that a new toolbar has now appeared and also there is a small circle marking the **Origin** of the design (start point) and a small square (that your mouse will push around) for selecting the **Point** required.

#### Step 3: Zooming

There are no function buttons in point edit for zooming however you can use the keyboard shortcuts **Ctrl plus +** and **Ctrl plus –** (that is hold the Ctrl key down and click the + or – keys on the numeric keyboard) to zoom in and out.

Once zoomed in, if, when stepping through the design, the point selected is outside the area you can see on the screen, use the **Centre Selection** button.

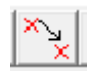

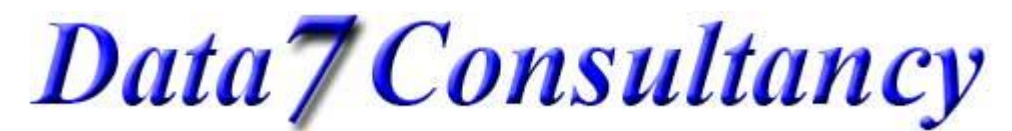

#### Miniature Patchwork In The Hoop Project Part 1

#### **Editing Toolbar Descriptions** Step 4:

#### Now familliarise yourself with the new toolbar that has now appeared

| The first set of buttons <b>Step Through/Back</b> the <b>Points</b> that you have laid down.                                                                                                    | Pg Up/Pg<br>Down for 1 |
|----------------------------------------------------------------------------------------------------|------------------------|
| The next two will take you to the <b>Previous/Next Colour Change</b>                                                                                                    |                        |
| And these will take you to the Start/End of Design                                                                                                    |                        |
| ☆ \M \M The next set is for Inserting Points (Running/Column/Curved)                                                                                                    |                        |
| Then we get four buttons, three to Insert Functions (Colour Change/Jump Stitch /Expanded Stitch). The last gives a dialogue box with access to All Functions                                                                                                    |                        |
| Find Function such as a Needle change, a Fill etc                                                                                                    |                        |
| Then we get a button to <b>Delete</b> the selected point. You may need to <b>Exit Point Edit mode</b> to see changes                                                                                                    |                        |
| A button to <b>Insert Block</b> of stitches either from disk or the clipboard                                                                                                    |                        |
| Centre Selection in View brings the selected Point to the centre of the current window. It is used when stepping through the design and the selected Point is outside the current window view. (There are no other zoom or pan buttons available within this mode. However you can use keyboard shortcuts Ctrl+/- to zoom in and out) |                        |
| <b>Change Value</b> button allows changes to the currently selected function such as a fill density or column density etc                                                                                                    |                        |
| <b>SIN ME</b> The next two <b>Mark</b> the currently selected point as the <b>Start/End of Block</b> of stitches                                                                                                    |                        |
| Finally the End Editing button, will take you back to the Main View and Refresh the screen to show new changes                                                                                                    | Enter                  |

#### Step 5: Selecting Points

There are two types of Points that we will be working with;

- a) Firstly Stitch Points which are shown by the Small Cross Hairs marking the Points that you set down while digitising. When a Point is selected a Large Cross Hair marker will show, you will also notice the Status Bar at the bottom of the screen tells you the type of stitch (running, column or curved) and the x, y coordinates.
- b) The second set which are the Functions Points needle up/down, stitch length, change colour (also known as needle change) etc. These don't show on the design and when selected the Large Cross Hair marker disappears, however the Status Bar will indicate what they are (so if you

cannot see the Large Cross Hair marker don't panic, just check the Status Bar and click the Next Stitch button to move on)

To select a Point in your design simple Left Click on any of the Small Cross Hairs and it will be replaced with the Large Cross Hair. You can then move through your design by;

- a) stepping through **Point** by **Point** using the **Pg up/Pg Dn** keys on the keyboard,
- mmi mmi mmi mmi b) using the first set of buttons on the toolbar to step through by 1, 10 or 100 points at a time (the last one is more useful when you come to Expanded Point Editing)

Or by using one of the Find Function buttons

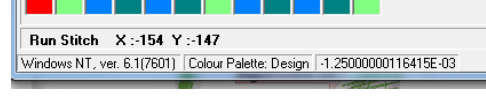

|   | Needle Change QCD          |                        |                       |
|---|----------------------------|------------------------|-----------------------|
|   | Windows NT, ver. 6.1(7601) | Colour Palette: Design | -1.25000000116415E-03 |
| h |                            |                        |                       |

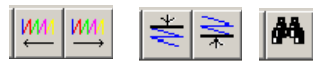

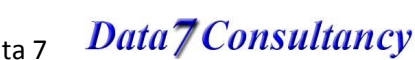

Created by Kate Elliott - Komtutor in association with Data 7

Miniature Patchwork In The Hoop Project Part 1

Data7Consultancy

Now the practical

#### Step 1: Moving around the design

If need be, open your **Condensed File** that we made in the first part of this project or if already open ensure that you

are in the **Standard Mode** (not in **Digitizing Mode**). If you still have the image template open close it by going to Unload Image from the Image menu.

Then load the second image – line drawing.gif provided with this tutorial (I have done a simpler drawing so that you can see the lines easier when editing, this however is not normally necessary)

Now enter **Point Editing** with one of the methods,

- a) Choose Point Edit from the Edit menu
- b) Choose Point Edit from the Right Click Context Menu
- c) Click F8

Now we will find the starting **Point** by using the **Start Of Design** button a Large Cross Hair will appear in the centre of the design and the Status Bar will declare the **Point** we are on is the start of the design with a x,y coordinates of 0

Step through the design to get used to using the Pg Up / Pg Dn keys on the keyboard and the Step Through/Back buttons on the toolbar. Keeping an eye on the Status Bar to note where the Jump Stitches (Needle Up/Down) and Colour Changes (Needle Change) are.

Now come out of Point Editing Mode with the End Editing button or use the Entre key on your keyboard

#### Step 2: **Moving Points**

At this stage it is probably best to zoom into the design to check how accurately we have placed our **Points** of interest. As stated before the Placement block, Tacking squares and Holding stitches are not too important; however the **Seam** lines do need to be as accurate as possible.

#### Routine for Moving Points

- a) In Standard mode, zoom into area of interest
- b) Left Click on the Point to be moved
  - Or Left Click on a Point somewhere near and use Pg Up/Pg Dn keys to move to the Point
- c) Use mouse to drag and drop the Large Cross Hair to new location

#### Step 3: Inserting extra Stitch Points

You can insert extra Stitch Points very easily, although in this project we are only using running stitch, you would insert Column and Curved Stitch Points in exactly the same way

- a) Start Point Editing Mode
- b) Either Left Click on, or navigate to, the Stitch Point directly before the position that you want the new Point to be located
- c) Click the Insert Run Stitch button (or required button)
- d) Now with the mouse Drag And Drop the Large Cross Hair to new location
- e) Exit **Point Editing Mode** with the **End Editing** button or use the **Entre** key

#### Image Zoom Edit Design Util Scan F4 Scanner Setup Load Image F3 Unload Image Save Image

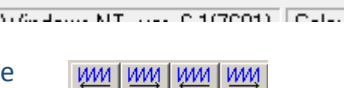

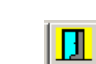

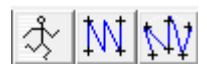

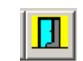

Data7Consultancy

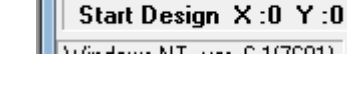

₹

Data7Consultancy

Miniature Patchwork In The Hoop Project Part 1

#### Step 4: Inserting functions – correcting mistakes

#### Stitch Length

When we set up the default settings for the project we set the **Stitch Length** to **50 points** (5mm long) this is an ideal setting for the **Placement** and **Tacking** squares and especially for the **Holding** stitches which we need to remove easily during stitch out but it is too large for the **Seam** lines which need to be set at **30 points**.

While digitizing the design, we should have added a **Change Stitch Size Function** each time we started and ended a set of **Seam** lines. If however we missed one, we can add it now

Still in **Point Edit** – go back to the beginning of the design using the **Start Of Design** button

We now need to find the start of the first **Seam** line to check that we have inserted a **Change Stitch Length** function.

- a) Forward To Next Colour Change button
- b) Next Stitch Button
- (by using the Pg Dn key after each 'forward to next colour change' button press, you will be able to see where we are in the design)
- c) Repeat 3 Times until you reach the 1<sup>st</sup> set of Seam lines,
- d) Now click the Next Stitch button twice and you should see the command Stitch Length :30.00 in the Status Bar.

If it is there, step through the design using the **Next Stitch** button until you reach the end of this set of **Seam** lines and check for the command **Stitch Length :50.00** in the **Status Bar**.

Repeat this routine for the other three sets of Seam lines

If any of these are missing

- a) click the Insert Function button and select the Stitch Length button
- b) enter either **30** for the beginning of the set or **50** for the end

When finished come out of **Point Editing Mode** with the **End Editing** button or use the **Entre** key **Save** you work!

#### Jump Stitch

If when you inspect your design, you discover you either having more dotted lines than expected or a solid line where you expect to see a dotted line for a **Jump Stitch**, you have missed a **Needle Up/Needle Down** function

Start the **Point Editing Mode**, navigate your way to the location needed, then use the **Insert Function** button and select the **Needle Up** or **Needle Down Function** as needed

**Change Colour** 

The Change Colour Function is known as a Needle Change

If when you inspect your design you discover that you forgot to insert a **Change Colour Function**, start the **Point Editing Mode**, navigate your way to the location needed and then use the **Insert Function** button and select the **Needle Change** button.

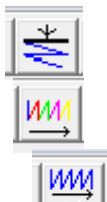

| Windows NT                                                  | , ver. 6.1(7             | 601) Col       |
|-------------------------------------------------------------|--------------------------|----------------|
| Data 7 - Insert Function                                    | •••••••                  |                |
| - Functions To Insert<br>Column Functions<br>Column Density | Special Stitch Functions | Fill Functions |

Stitch Length :30.00

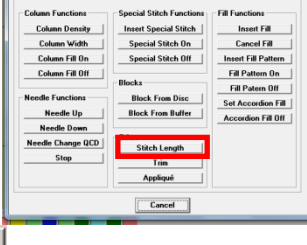

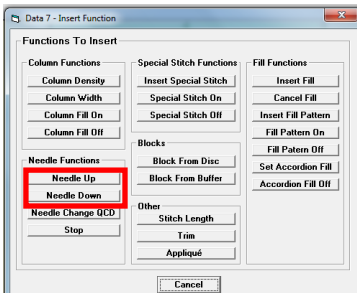

IJ

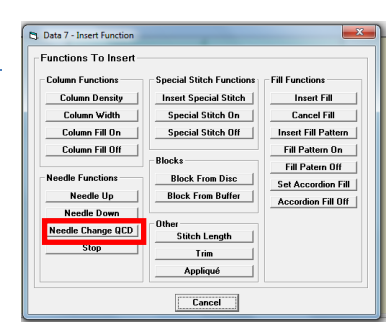

## Created by Kate Elliott – Komtutor in association with Data 7 Data 7 Consultancy

Data7Consultancy

Miniature Patchwork In The Hoop Project Part 1

## Final saving and exporting to machine format

#### Step 1: Saved as Expanded

| 💻 D                  | )ata 7 - Emb  | oroider | y I |  |
|----------------------|---------------|---------|-----|--|
| File                 | Load Design   | Image   | Z   |  |
| N                    | ew            |         |     |  |
| Sa                   | ave Condensed | ł       |     |  |
| Sa                   | ave Condensed | d As    |     |  |
| Sa                   | ave Expanded  |         |     |  |
| Save Expanded As     |               |         |     |  |
| Pr                   | rinter Setup  |         |     |  |
| Print Window         |               |         |     |  |
| Save Window As BMP   |               |         |     |  |
| Alphabet Maintenance |               |         |     |  |
| Fill Pattern Editor  |               |         |     |  |
| E:                   | xit           |         |     |  |

Embroidery machines cannot use **Condensed Format** designs as they need to know every stitch so we have to convert it to an **Expanded Format** first, before we can export it to your embroidery machines native format.

So either use, the **Save Expanded As** from the **File** menu or use the **Save Expanded As** button.

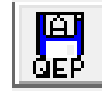

Once saved as **Expanded Format**, the **Condensed** design is unloaded and is replaced with the **Expanded** version you have just saved.

#### Step 2: Export to Machine Code

Having created our Quick Expanded Design, we are now ready to export it to our embroidery machine

(Data 7 EDS exports to about 20 listed in the <u>How to export your digitised design to a machine format for</u> <u>embroidering</u> tutorial. See this tutorial for more details on exporting designs)

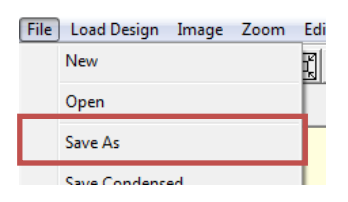

Choose Save As from the File menu

You will now see the Export Design Dialog screen appear

This allows you to choose what **Embroidery** 

Machine Format to export to, where to Save it and what Name to call it.

So in the **Designs Location Browser** choose where you want to save the design

Use the **Format Filter**, to choose which format you want to export to.

Enter the file name in the **File Name** box that you want to call your design.

And then click the **Process** or **Save** button in the top left corner

Once done simply click the **Exit** button to return to the Data 7 EDS system.

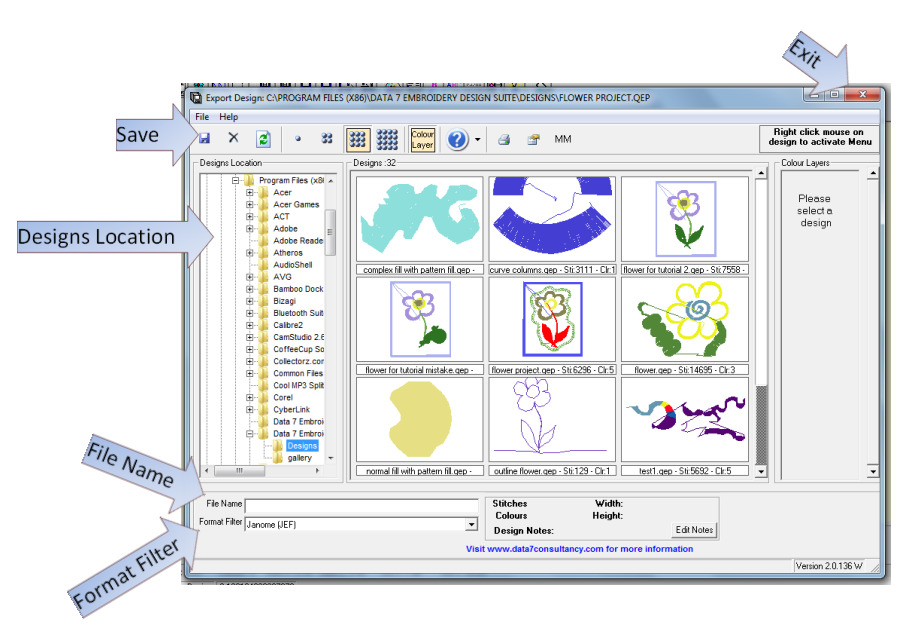

Data7Consultancy

Miniature Patchwork In The Hoop Project Part 1

## **Appendix 1**

#### Routine for setting up EDS ready to start digitizing

- a) Open EDS Program
- b) Preferences from the Tools menu. Set Default Stitch Size
- c) Load Image option from the Image menu. Open An Image to use as a template
- d) Start Session from the Digitise menu
- e) Color Dialog box appears automatically -
- f) Left Click in the centre of design to Mark The Origin of design
- g) Create a Stitch to the right of the origin with a Left Click
- h) End Digitising Session button
- i) Save Condensed As from the File menu Name Your Design.

Routine for Jump Stitch, Colour Change & Stitch Size

- a) Needle Up button
- b) Change Colour button Choose Colour
- c) Change Stitch Size optional
- d) Left Click on next location
- e) Needle Down button

**Note** -It is important when creating a jump stitch to insert the colour change directly after needle up and before clicking on next location.

#### **Routine for Placement and Tacking Squares**

- a) Tie Off button
- b) Left Click in the 2nd, 3rd, & 4th corners
- c) Left Click back again at the 1st corner.
- d) Tie Off button
- e) End Digitising Session button
- f) Save Condensed button
- g) Start Session from the Digitise menu

#### Routine for creating Holding Stitches

- a) Left Click start of 1<sup>st</sup> holding stitch
- b) Left Click just below to create a small stich
- c) Left Click end of 1<sup>st</sup> holding stitch
- d) Needle Up button
- e) Left Click on start of 2<sup>nd</sup> holding stitch
- f) Needle Down button
- g) Left Click on end of 2<sup>nd</sup> holding stitch
- h) End Digitising Session button
- i) Save Condensed button
- j) Start Session from the Digitise menu

<u>λ</u>Ψ4

ļ

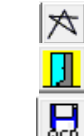

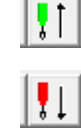

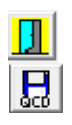

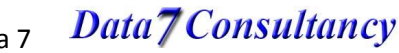

Created by Kate Elliott – Komtutor in association with Data 7

Data7Consultancy

Miniature Patchwork In The Hoop Project Part 1

#### **Routine for Seam Lines**

- a) **Tie Off** stitch start of 1<sup>st</sup> seam line
- b) Left Click at end of 1<sup>st</sup> seam line
- c) Tie Off stitch at end of 1<sup>st</sup> seam line
- d) Needle Up button
- e) Left Click on start of 2<sup>nd</sup> seam line
- f) Needle Down button
- g) **Tie Off** stitch start of 2<sup>nd</sup> seam line
- h) Left Click at end of 2<sup>nd</sup> seam line
- i) **Tie Off** stitch at end of 2<sup>nd</sup> seam line
- j) End Digitising Session button
- k) Save Condensed button
- I) Start Session from the Digitise menu

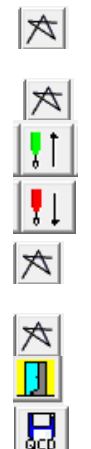

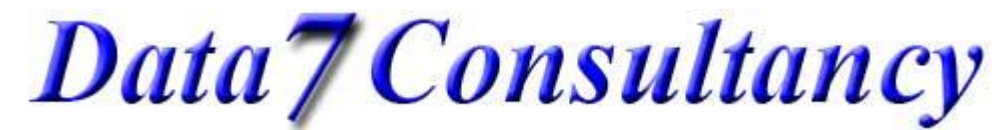

Miniature Patchwork In The Hoop Project Part 1

## **Appendix 3**

Undo

At present there is no actual undo button, but, if you make a mistake or something unexpected happens, use the **Delete Stitch** button or click the **Delete** key on the keyboard. You may at times also need to click the **Redraw Screen** button to refresh the screen.

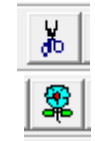

Zooming in Standard and Digitizing Mode

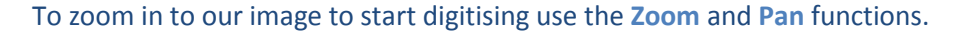

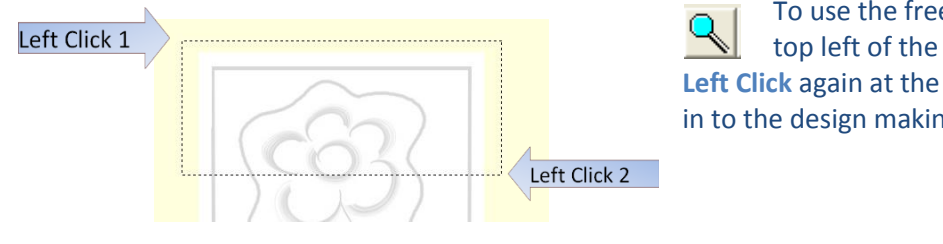

To use the free **Zoom** function **Left Click** once at the top left of the area you want to zoom in to and then **Left Click** again at the bottom right. This will result in zooming in to the design making it much easier to digitise.

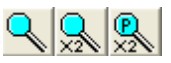

1:1

The second button **Zoom \*2** zooms in, doubling each time, and the third button **Pan \*2** zooms back out.

The next two buttons will restore the design to 100% scale Actual Size and Fit Window will fit the whole design on the screen

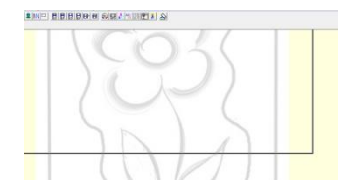

A few buttons along you will find the **Move Window View**. Use this button when you are zoomed in, large box will appear, left click to reposition the design on the screen.

Zooming in Point Editing Mode

There are no function buttons in point edit for zooming however you can use the keyboard shortcuts **Ctrl plus +** and **Ctrl plus** – (that is hold the **Ctrl** key down and click the + or – keys on the numeric keyboard) to zoom in and out.

Once zoomed in, if, when stepping through the design, the **Point** selected is outside the area you can see on the screen, use the **Centre Selection** button.

# ×

**\_** 

#### Loading Digitised designs

To load a previously digitised design, to continue working on it or to convert it to expanded format

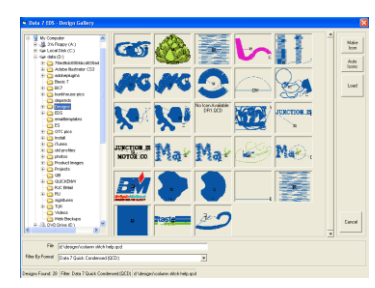

We can do this in two ways;

Either choose **Data 7 Quick Condensed** in the **Load Design** menu, or use the **Open Condensed File** button.

Then simply choose your design from the **Design Gallery**, by clicking on the button and clicking **OK**.

Or choose the design wanted from the list of last saved designs if it is there.

Created by Kate Elliott – Komtutor in association with Data 7